Updating SWAT Account/Member Information

- 1. After you log in, there are two ways to get to your account:
  - a. If the black menu bar shows up on the left side of the screen, choose "My Account" then "Account Info."
  - b. If the menu bar does not show up, hover over your name on the rop right of the screen, then choose "My Account."
- 2. In the account section, please ensure that your address, phone numbers, and e-mails are correct. This is also where you can ensure you are signed up for our Text Alerts. Enter your cell phone numbers and phone carriers in the "SMS" boxes.

| РНОТО                                 | Brian Temke - Operat<br>Manager<br><sub>Status</sub> : Active | tions<br>Drag an image anywhere in<br>this window to upload |                                         |  |
|---------------------------------------|---------------------------------------------------------------|-------------------------------------------------------------|-----------------------------------------|--|
| Account Contact Inforr                | Upload Image Delete Image                                     |                                                             | Email Login Instructions Reset Password |  |
| Irst Name: * Brian                    |                                                               | Last Name: * Temke - Operations Manager                     |                                         |  |
| .ogin Email: *<br>office@swimswat.org | Verified                                                      | Email 1                                                     |                                         |  |
| imail 2:                              |                                                               | Email 3:                                                    |                                         |  |
|                                       |                                                               |                                                             |                                         |  |
| MS:                                   | Carrier:                                                      | SMS:                                                        | Carrier:                                |  |

3. The next tab over from your account is "Members." This is where you can update information like t-shirt and swimsuit sizes. Even if you do not sign up for the full season and get the free SWAT shirt, check out the sizes there to make sure they are updated...the kids grow faster than we remember! If you have more than one swimmer, be sure to update them all!

| Brian                                                                                                    |                                                        | Temke                                    | - Operations Manager               |          |
|----------------------------------------------------------------------------------------------------|--------------------------------------------------------|------------------------------------------|------------------------------------|----------|
| Preferred First Name:                                                                                                    | Gender: *                                              | Email:                                   |                                    |          |
|                                                                                                    | Male                                                   | ¥                                        |                                    |          |
| hone:                                                                                                    | SMS:                                                   |                                          | Carrier:                           |          |
|                                                                                                    |                                                        |                                          | None                               | ~        |
| ) Card #:                                                                                                    | Birthday: *                                            |                                          | Place of Employ/Occupation(Mother) |          |
|                                                                                                    | 01/01/1988                                             |                                          |                                    |          |
| Build Swimmer ID Merge ID                                                                                                    |                                                        |                                          |                                    |          |
| Build Swimmer ID Merge ID<br>  Hide From Member Search<br>  Not USA Registered                                                                        |                                                        |                                          |                                    |          |
| Build Swimmer ID Merge ID<br>Hide From Member Search<br>Not USA Registered<br>Apport                                                                  | Important Dates                                        | Roster                                   | Location   Billing Setu            | ιp       |
| Build Swimmer ID     Merge ID       Hide From Member Search       Not USA Registered   Appone:                                                        | Important Dates                                        | Roster:                                  | Location   Billing Setu            | ά        |
| Build Swimmer ID Merge ID<br>Hide From Member Search<br>Not USA Registered<br>Apport Size:                                                            | Important Dates Date Joined: * 3/01/2019               | Roster<br>Roster:<br>+SrBlu              | Location   Billing Setu            | dr<br>dr |
| Build Swimmer ID     Merge ID       Hide From Member Search       Not USA Registered         Appent City Straining   Swimsuit Size:       Shirt Size: | Important Dates Date Joined: * 3/01/2019 Inclive Date: | Roster<br>Roster:<br>+SrBlu<br>Location: | Location   Billing Setu            | dr<br>dr |